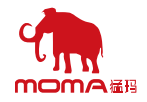

# 传声 1000 主站

**说明书** V3.0

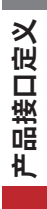

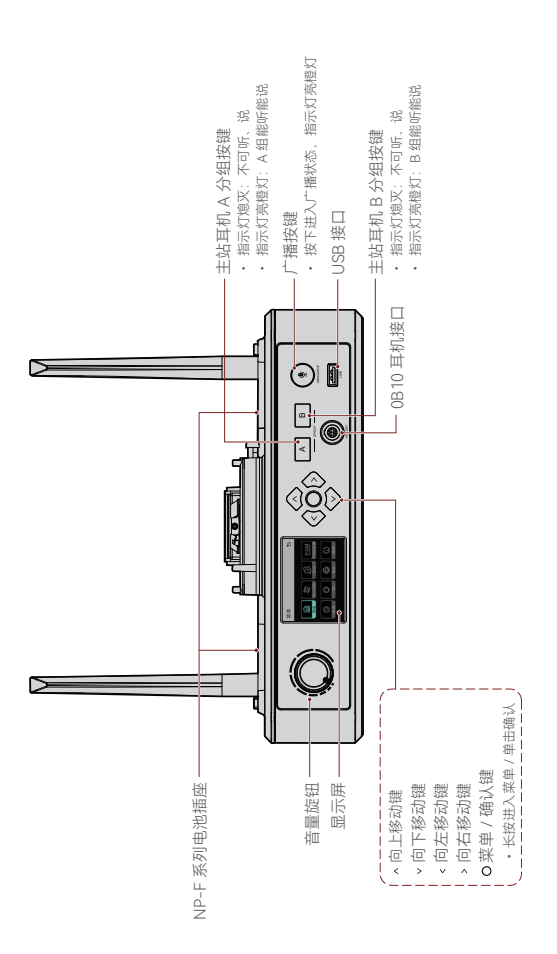

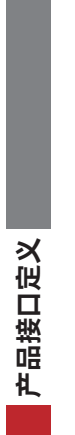

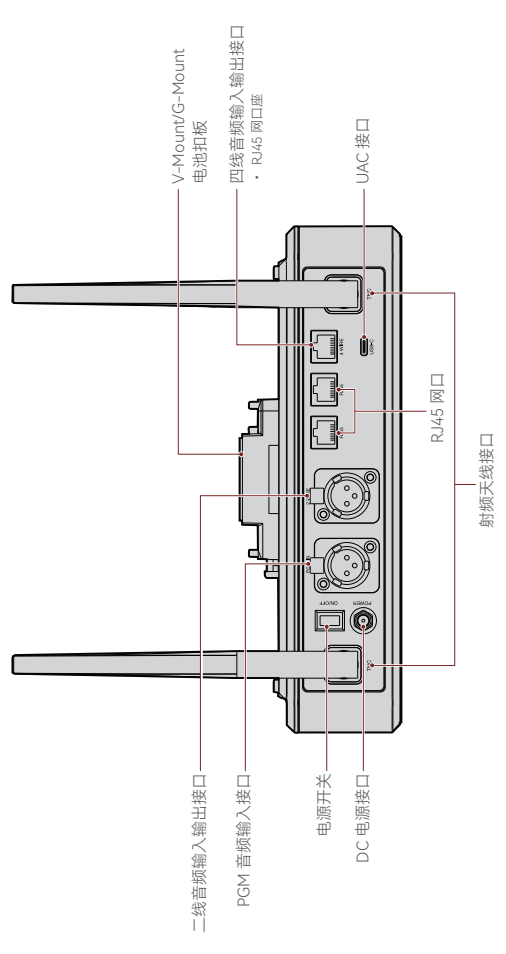

# 产品接口定义

### 主站 0B10 耳机接口

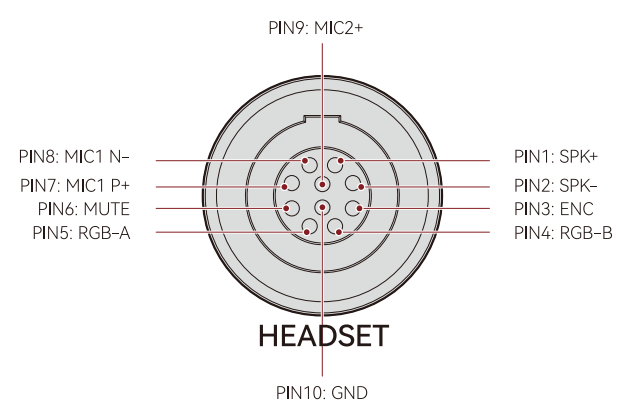

四线音频输入输出接口

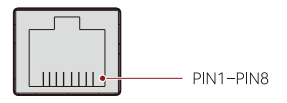

4 WIRE

| 标准线序     |            |                  |            |
|----------|------------|------------------|------------|
| PIN1     | GND        | PIN5             | AUDIO OUT- |
| PIN2 GND |            | PIN6             | AUDIO IN-  |
| PIN3     | AUDIO IN+  | DIO IN+ PIN7 GND |            |
| PIN4     | AUDIO OUT+ | PIN8             | GND        |

| 交叉线序                   |               |           |            |  |
|------------------------|---------------|-----------|------------|--|
| PIN1 GND PIN5 AUDIO IN |               | AUDIO IN- |            |  |
| PIN2                   | PIN2 GND PIN6 |           | AUDIO OUT- |  |
| PIN3                   | AUDIO OUT+    | PIN7      | GND        |  |
| PIN4                   | AUDIO IN+     | PIN8      | GND        |  |

产品接口定义

### 二线音频输入输出接口

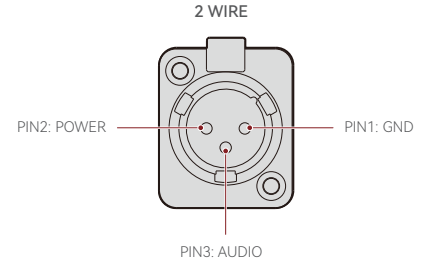

PGM 音频输入接口

PGM IN

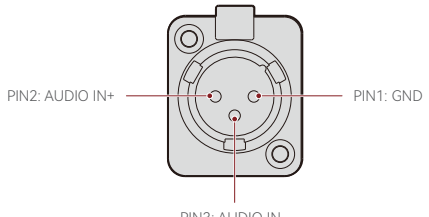

PIN3: AUDIO IN-

### RJ451、RJ452 网口

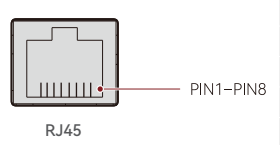

| 标准线序                    |                                     |      |               |  |
|-------------------------|-------------------------------------|------|---------------|--|
| PIN1 Transceive Data+ P |                                     | PIN5 | Not connected |  |
| PIN2                    | Transceive Data- PIN6 Receive Data- |      | Receive Data- |  |
| PIN3                    | Receive Data+                       | PIN7 | Not connected |  |
| PIN4                    | Not connected                       | PIN8 | Not connected |  |

### 主站主界面显示介绍

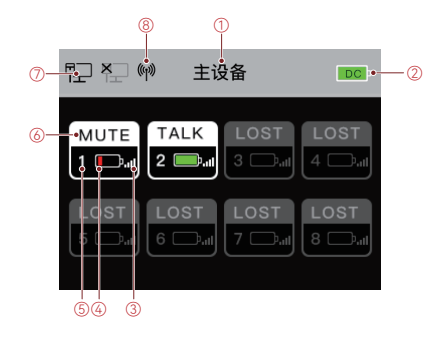

- ① 当前设备状态(主设备/从设备)
- ② 主站当前电池电量
- ③ 头戴耳机信号强度
- ④ 头戴耳机实时电量(红色表示低电量)
- ⑤ 头戴耳机编号
- ⑥ 头戴耳机当前状态

TALK: 头戴耳机可听可说 MUTE: 头戴耳机禁音,可听不可说 LOST: 头戴耳机与主站失去连接

- LINK:头戴耳机正在与主站建立连接
- ⑦ 网口连接状态
- ⑧ WIFI 开关状态

#### 主站菜单功能介绍

菜单功能:长按主站"菜单/确认"键三秒进入菜单

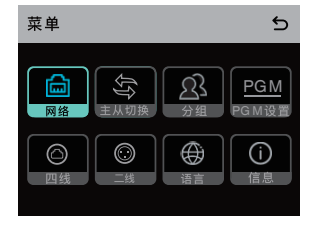

#### 1. 选中"网络"可进入网络配置菜单

1.1 选中"WIFI 设置"可打开 / 关闭 WiFi, 打开后, 可查看 WIFI 名称、密码以及 IP 地址;

| WIFI设置 |                 | 5            |
|--------|-----------------|--------------|
| 开      |                 | $\checkmark$ |
| 关      |                 |              |
| IP地址:  | 192.168.217.100 |              |
| SSID:  | HLD_12345678    |              |
| 密码:    | 12345678        |              |
|        |                 |              |

1.2 选中"有线网络设置"可进行网络自动 IP 和固定 IP 模式切换,也可对固定 IP 下的地 址进行修改,同时也可查看 WEB 端的登录名和密码;

| 有线网络设置 5 |                 |              |  |  |
|----------|-----------------|--------------|--|--|
| π        |                 |              |  |  |
| ¥        |                 | $\checkmark$ |  |  |
| IP 地 址:  | 192.168.218. 10 | 修改           |  |  |
| 子网掩码:    | 255.255.255 .0  | 修改           |  |  |
| 网 关:     | 192.168.218 .1  | 修改           |  |  |
| 用户名:     | admi n          |              |  |  |
| 密 码:     | 12345678        |              |  |  |
|          |                 |              |  |  |

2. 选中"主从切换"进入可将主站设置为主设备 / 从设备 2.1 选中"主设备", 主站切换为主设备;

| 主从设备切换 | 5 |
|--------|---|
| 主设备    | ~ |
| 从设备    |   |
|        |   |
|        |   |
|        |   |

2.2 选中"从设备", 主站切换为从设备, 再点击下端的"扫描"按键扫描网络中的主设备 IP, 再在列表中选中对应的主设备 IP, 即可切换成从设备;

- · 单套使用时,需将主站设置为主设备才能使用;
- 两套以上级联使用,需将其中一台设置为主设备,其它主站必须设置为从设备;

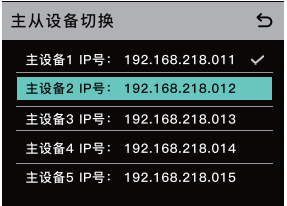

#### 3. 选中"分组"可进行分组预设的配置和分组状态的查看

3.1 分组预设内有 A 组(所有设备配置在 A 分组)、AB 组(所有设备配置在 A、B 两 个分组)、自定义(可在 Web 端自定义设置,默认所有设备配置在 A 分组);

| 分组预设 | £ |
|------|---|
| A组   |   |
| AB组  |   |
| 自定义  | ~ |
|      |   |
|      |   |

3.2 分组查看可查看所有设备的分组状态

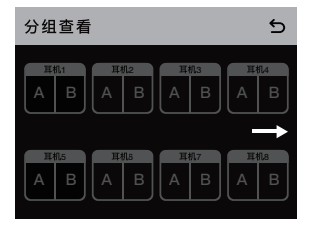

4. 选中"PGM 设置"可进行 PGM 音频的增益设置,可根据输入音量选择合适的增益

| 线性 | <b>生增益设置</b> | 5 |
|----|--------------|---|
| -1 | 8d B         |   |
| -1 | 2d B         |   |
| -6 | dB           |   |
| 0d | В            | ~ |
| 6d | В            |   |

5. 选中"四线"可进行四线音频设置

5.1 选中"输入增益"进入,可进入输入增益调节菜单,可根据输入音量选择合适的增益;

| 4 | 输入增益   |   |
|---|--------|---|
|   | –18d B |   |
|   | –12d B |   |
|   | -6dB   |   |
|   | 0dB    | ~ |
|   | 6dB    |   |

5.2 选中"输出增益"进入,可进入输出增益调节菜单,可根据输入音量选择合适的增益;

| 4 | 俞出增益   | 5 |
|---|--------|---|
|   | -18d B |   |
|   | –12d B |   |
|   | -6dB   |   |
|   | 0dB    | ~ |
|   | 6dB    |   |

5.3 选中"线序切换"进入,可进入线序切换菜单,有"标准模式"和"交叉模式"两个模式 可切换:

| 线序切换 |              |       |      | 5 |  |
|------|--------------|-------|------|---|--|
| N+ 0 | OUT+ OUT-    | - IN- | 标准模式 | ~ |  |
| OUT+ | 4 5<br>N+ N- | OUT-  | 交叉模式 |   |  |
|      |              |       |      |   |  |
|      |              |       |      |   |  |
|      |              |       |      |   |  |

### 6. 选中"二线"可进行二线设置

6.1 主站连接好二线设备,主站设置对应的线长补偿和端接电阻开关;二线设备上电,同时二线设备需要关闭麦克风或不连接麦克风,使其二线链路上无其它音频传输,否则会影响调零准确度,选中"一键调零",主站自动进行二线端调零操作;

6.2 选中"线长补偿"进入,确认同一并联二线接口的总线长,根据总线长,选中对应的补偿洗项后确认即可:

| 4 | 线长补偿 | 5            |
|---|------|--------------|
|   | 50 m | $\checkmark$ |
|   | 100m |              |
|   | 150m |              |
|   | 200m |              |
|   |      |              |

6.3 选中"端接电阻"进入,通过确认二线接口所连接的二线设备是否带有端接电阻,若 二线设备带有端接电阻,则主站端接电阻需要设置为"关";连接的二线设备不带端接 电阻,则主站端接电阻需要设置为"开";

| Ì | 端接电阻设置 5 |              |  |
|---|----------|--------------|--|
|   | 开        | $\checkmark$ |  |
|   | ¥        |              |  |
|   |          |              |  |
|   |          |              |  |
|   |          |              |  |

6.4 选中"输入增益"进入,可进入输入增益调节菜单,可根据输入音量选择合适的增益;

| 4 | 渝入增益   | 5 |
|---|--------|---|
|   | -18d B |   |
|   | –12d B |   |
|   | -6dB   |   |
|   | 0dB    | ~ |
|   | 6dB    |   |

6.5 选中"输出增益"进入,可进入输出增益调节菜单,可根据输入音量选择合适的增益;

| 4 | 输出增益   | 5 |
|---|--------|---|
|   | –18d B |   |
|   | –12d B |   |
|   | -6dB   |   |
|   | 0dB    | ~ |
|   | 6dB    |   |

7. 选中"语言"进入语言设置,可进行中英文显示切换

| 5 |
|---|
| ~ |
|   |
|   |
|   |
|   |
|   |

8. 选中"信息"确认可以查看主站相关信息

| 信息     |          |  |
|--------|----------|--|
| 主从状态   | 从设备      |  |
| 恢复出厂设置 | >        |  |
| 版本信息   | V1.0.3.5 |  |
| 硬件编号   | H000     |  |
|        |          |  |

8.1 选中"恢复出厂设置"确认可将主站所有配置过的信息恢复默认值;

| 恢复出厂设置    | 5 |
|-----------|---|
|           |   |
| 是否恢复出厂设置? |   |
| 是         |   |
|           |   |
|           |   |

#### 通过电脑连接主站设置分组

线网络设置】里可以看到通话主机默 认的【IP地址】【用户名】和【密码】;

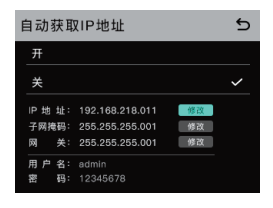

・打开通话主机的【网络】菜单--【有 ・ 电脑通过网线连接主机的 RJ45 网 络接口、电脑网卡的IP地址设置为 【192.168.218.XXX】,通话主机的【默 认IP地址】【192.168.218.10】;

|                                               |                       | _   |
|-----------------------------------------------|-----------------------|-----|
| 9<br>1票网络变持此功能,则可以获取自动<br>1条统管理员处获得适当的 IP 设置。 | 氟酸的 IP 设置。否则,你需要从J    | •   |
| ○ 自动获得 IP 地址(Q)                               |                       | - 1 |
| ●使用下面的 IP 地址(S):                              |                       | - 1 |
| IP \$532(D)                                   | 192 . 168 . 218 . 222 |     |
| 子网境码(U):                                      | 255.255.255.0         |     |
| 默认尾关(D);                                      |                       | - 1 |
| ○ 南助获得 DNS 服务器地址(8)                           |                       |     |
| ●使用下面的 DNS 服务器地址(E):                          |                       | - 1 |
| ■当 DNS 服务器(空)                                 |                       |     |
| 餐用 DNS 股务器(A):                                |                       | . 1 |
|                                               | 電磁公.                  |     |
|                                               |                       |     |

• 电脑打开浏览器,访问【http://192.168.218.10】即可进入通话主机的后台配置页面;

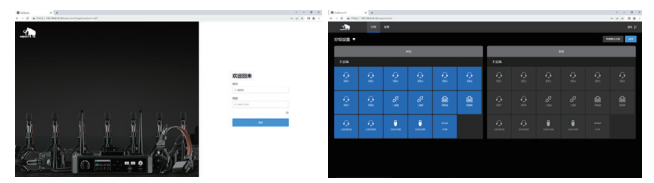

#### 通话耳机分组按键

主机设置了分组模式后,通话耳机上的【A】【B】按键就会亮灯,不同颜色代表不同状态,按一下【A】【B】按键即可【进入/退出】当前分组;

| FREE | 【A】【B】按键颜色 | 状态                                   |
|------|------------|--------------------------------------|
|      | 橙色         | 亮橙色灯,表示进入了当前分组,可<br>以在当前组内【听/说】      |
|      | 不亮         | 不亮灯,表示没有进入分组,或者是<br>没有分配分组,无法【听 / 说】 |

#### 通话设备级联

多套通话主机可以级联使用,以扩展更多的通话耳机数量。主机支持2种级联方式, 4W 模拟信号级联和 IP 数字信号级联。一般两套级联的时候推荐用 4W 模拟方式级联, 3 套或者3 套以上级联采用 IP 数字信号级联。

级联用的线材建议采用 CAT5e 超 5 类网线, RJ45 水晶头采用标准的 568B 做法。

| 标准网线 | 典型规格             | 最长线长  |
|------|------------------|-------|
|      | CAT 5e<br>CAT 6e | 300 米 |

#### 2 套主机用 4W 方式级联

连接 2 台主机之间用标准网线都接到【4W】接口,网线最长可以拉【300 米】

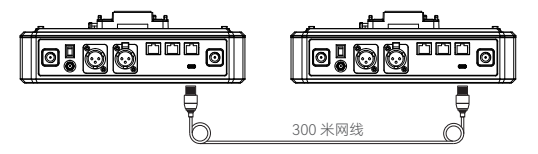

#### 四线设置

接好级联网线后,还需要进主机的【四线】设置里,设置【线序切换】,第一个主机用【标 准模式】,第二个主机用【交叉模式】。

【MOMA 版本】

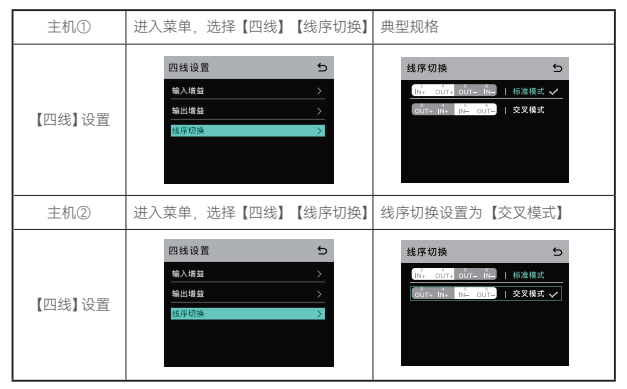

#### 2 套主机用 IP 方式级联

连接 2 台主机之间用标准网线都接到【RJ45】接口, 主机后面 2 个【RJ45】接任意一个都可以, 网线最长可以拉【300 米】

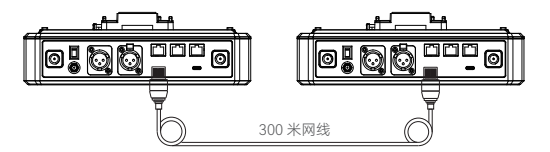

主从设置

2 台主机接好连接网线后,需要进入主机的【主从切换】菜单,设置一下【主从设备切换】。一般第一个主机设置为【主设备】,第二个主机设置为【从设备】--【扫描】--【选择主设备 IP】即可。

还需要注意的是, 2 个主机的【网络设置】【IP 地址设置】里都要将【自动获取 IP】 设置为【关】。

【MOMA 版本】

| 主机①        | 进入【网络】菜单,自动获取 IP 地址【关】                                                      | 进入【主从设备切换】菜单,选择<br>【主设备】                                                                                               |
|------------|-----------------------------------------------------------------------------|----------------------------------------------------------------------------------------------------|
| 【网络】<br>设置 | 自該収取P地址         50           月         ・・・・・・・・・・・・・・・・・・・・・・・・・・・・・・・・・・・・ | 主从设备切换 5<br><u>年193</u> イ<br>1108                                                                                      |
| 主机②        | 进入【网络】菜单,自动获取 IP 地址【关】                                                      | 进入【主从设备切换】菜单,选择<br>【从设备】【扫描】                                                                                           |
| 【网络】<br>设置 | 自动収取iP28社 5<br>デ ・ ・ ・ ・ ・ ・ ・ ・ ・ ・ ・ ・ ・ ・ ・ ・ ・ ・                        | 主从设施切除 5<br><u>またる</u><br><u>しの日</u> ~<br>日本                                                                           |
|            | 选择【网络】后会出现【主设备】的 IP 地址,<br>用方向按键选【IP 地址】后确认即可                               | 主从设备切換 ●<br>工程者1 中学:192.160.218.011 →<br>工程者2 中学:192.160.218.012<br>工程者3 中学:192.160.218.013<br>工程者3 中学:192.160.218.013 |

#### 3 套主机用 IP 方式级联

连接 3 台主机建议通过 IP 方式级联,第一个主机设置为【主设备】,第二个主机和第 三个主机设置为【从设备】即可。

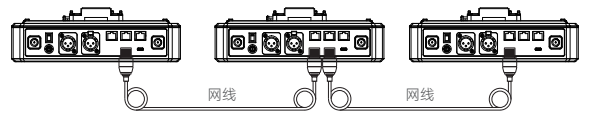

# 产品参数表

| 天线类型    | 外接天线                                                   |
|---------|--------------------------------------------------------|
| 供电方式    | DC 供电、NP-F 系列电池、V 扣板或 G 扣板电池                           |
| 音量调节    | 旋钮调节                                                   |
| 功耗      | 小于 4.5W                                                |
| 尺寸      | (L*W*H): 259.9*180.5*65.5mm                            |
| 净重      | 约 1300g(不带天线)                                          |
| 使用距离    | 视距 350 米                                               |
| 带宽      | 1.728MHz                                               |
| 无线类型    | 自适应跳频                                                  |
| 无线功率    | 最大 21dBm(125.9mW)                                      |
| 调制方式    | GFSK                                                   |
| 接收灵敏度   | <-90dBm                                                |
| 频率响应    | 150Hz 到 7KHz                                           |
| 信噪比     | >55dB                                                  |
| 失真度     | <1%                                                    |
| 最大输入声压级 | >115dBSPL                                              |
| 温度范围    | 0 ~ +45℃(工作情况)<br>-10 ~ 60℃(储存情况)<br>适配器供电时最高工作温度: 40℃ |

注:根据不同国家和区域的差异,设备的工作频段和无线发射功率存在一定差异。

### 免责声明

#### 安全注意事项

请勿将设备放置在加热设备、烹饪设备、高压容器等(如微波炉、电磁炉、电烤箱、电暖器、 高压锅、热水器、燃气灶等)的附近或其内部,以防止电池过热发生爆炸。必须使用 原装配套型号的充电器、数据线和电池。使用未经厂商认证的,或者非配套型号的充 电器、数据线、电池,可能引发触电、火灾、爆炸或其他危险。

#### 技术支持

如在使用产品过程中遇到问题或需要更多帮助,请通过以下方式获得更多的技术支持:

- 1. 猛玛服务热线电话: 400-666-2100
- 2. 常见问题 FAQ 请访问 http://moma-faq.com
- 3. 猛玛官网网站: www.moma.com.cn
- 4. 猛玛微信公众号及服务小程序:

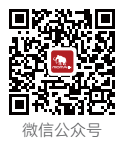

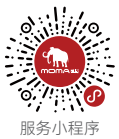

#### 声明

Copyright©2021-2023 深圳市昊一源科技有限公司版权所有,保留一切权利。非经本 公司书面认可,任何单位跟个人不得擅自摘抄、复制本文内容的部分或者全部,并不 得以任何形式传播。

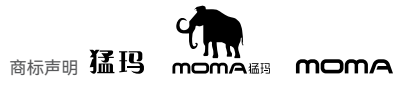

以上商标均归深圳市吴一源科技有限公司所有。

#### 注意

由于产品版本升级或其它原因,本说明书会不定期进行更新。除非另有约定,本文档 仅作为使用指导。本文档中的所有陈述、信息、建议不构成任何的明示或暗示的担保。

执行标准: Q/HLD 004-2022

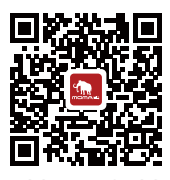

400-666-2100 www.moma.com.cn

### 深圳市昊一源科技有限公司

深圳市宝安区石岩街道塘头社区塘头 1 号路创维创新谷 5D#801 · 中国制造

P/N: 3003080480